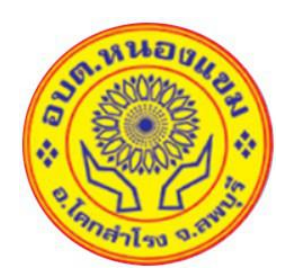

## คู่มือการใช้บริการ E Service ขององค์การบริหารส่วนตำบลหนองแขม

องค์การบริหารส่วนตำบลหนองแขม

อำเภอโคกสำโรง จังหวัดลพบุรี

ໂທາ ໐ພ໑ – ຟ໐໑໐໑ພ

## คู่มือการใช้บริการ E – Service ขององค์การบริหารส่วนตำบลหนองแขม

| งานบริการ        | ลำดับขั้นตอนการใช้บริการะบบ<br>E- Service | หน้าเว็บไซต์                                                                                                    |
|------------------|-------------------------------------------|----------------------------------------------------------------------------------------------------|
| การใช้บริการ E – | Service                                   |                                                                                                    |
| 1.ใช้บริการ      | 1.เข้าสู่เว็บไซต์ อบต.หนองแขม             |                                                                                                    |
| ผ่านเว็ปไซต์     | https://www.nongkhaem.go.th               |                                                                                                    |
|                  | 2.กดเลือกใช้บริการ E – Service            | องค์การบริหารส่วนตำบลหนองแขม<br><b>ข้อมูลข่าวสารหน่วยงาน</b><br>ເ<br>เ<br>เ<br>เ<br>เ<br>เ<br>เ<br>เ<br>เ<br>เ<br>เ<br>เ<br>เ<br>เ |

| 3.กดคลิกเรื่องที่ต้องการใช้บริการ                                                                                                    | ດາຣຸມຣັດງຣ                                                                                                    |
|----------------------------------------------------------------------------------------------------|----------------------------------------------------------------------------------------------------|
| บุมสแดง "คลกทน"                                                                                                    | image: series in the series in the series                     |
| 4.กรอกข้อมูลพร้อมกับเรื่องที่จะใช้<br>บริการ ให้ครบทุกซ่อง พร้อม<br>ตรวจสอบความถูกต้อง หลังจากที่<br>มั่นใจว่ากรอกข้อมูลครบถ้วนแล้ว<br>ให้คลิก "ส่ง" | Image: Image: Image |

| 2.ใช้บริการผ่าน<br>OB Code | 1.ใช้โทรศัพท์สแกนเรื่องที่ต้องการ<br>ใช้บริการ | การบริการ                                                                                     |                                                                                        |                                                                                                    |                                                                                                    |
|----------------------------|------------------------------------------------|-----------------------------------------------------------------------------------------------|----------------------------------------------------------------------------------------|----------------------------------------------------------------------------------------------------|----------------------------------------------------------------------------------------------------|
|                            | 600 811 18                                     |                                                                                               |                                                                                        | (A)                                                                                                    | ي<br>م                                                                                                |
|                            |                                                | ี่ยื่นคำร้องทั่วไป<br>ท่านสามารถชื่นแบบความต้องการ การ<br>ร้องขอให้ อบต.ให้การช่วยเหลือตามที่ | สมัครเรียน ศพด.<br>ท่านสามารถสมัครเข้าเรียน คพด,<br>โรงเรียนสังกัด อบต.หนองแขมได้ที่ป่ | <b>ขอรับบริการจัดเก็บขยะ</b><br>ท่านสามารถยื่นกำขอรับบริการจัดเก็บขยะ<br>เปลี่ยนดังขยะ ยกเลิกการจัดเก็บขยะ กับ | <b>ขอน้ำอุปโภค-บริโภค</b><br>ท่านสามารถยื่นคำร้องเพื่อขอน้ำอุปโภค-<br>บริโภค เพียงแค่กรอกข้อมูลตามแบบ |
|                            |                                                | nuðnonuðstavni                                                                                | Control<br>nanrid                                                                      |                                                                                                    | vosud<br>nānrīd                                                                                       |
|                            | 2.วิธีสแกน QR Code                             |                                                                                               |                                                                                        |                                                                                                    |                                                                                                    |

| 3.กรอกขอมูลพรอมกับเรองทั้งจะเข<br>บริการ ให้ครบทุกช่อง พร้อม<br>ตรวจสอบความถูกต้อง หลังจากที่<br>มั่นใจว่ากรอกข้อมูลครบถ้วนแล้ว<br>ให้คลิก "ส่ง" | <form></form> |
|----------------------------------------------------------------------------------------------------|---------------|
|----------------------------------------------------------------------------------------------------|---------------|

หลังจากที่ได้อ่านคู่มือและได้ปฏิบัติตามลำดับขั้นตอนการใช้บริการระบบ E- Service ของหน่วยงานแล้ว ข้อมูลจะถูกส่ง มายังหน่วยงาน หลังจากที่หน่วยงานได้รับเรื่องที่ประชาชนร้องเรียน หรือเรื่องขอใช้บริการในด้านต่าง ๆ หน่วยงานจะ ดำเนินการต่อไปตามหลักเกณฑ์ที่กำหนด